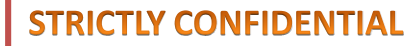

UN

SAL

UNIVERSAL MUSIC GROUP

# **Licensing System**

# シンクロ楽曲使用申請操作説明書

2019/03/19 UNIVERSAL MUSIC LLC

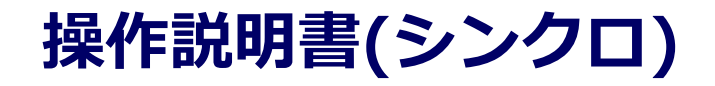

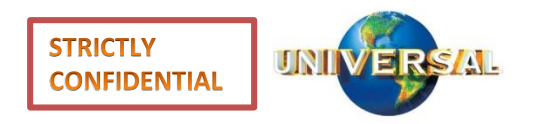

#### ■**申請から許諾までのプロセス** 当社の音源を使用する場合は以下の手順にてご申請をお願い 致します。

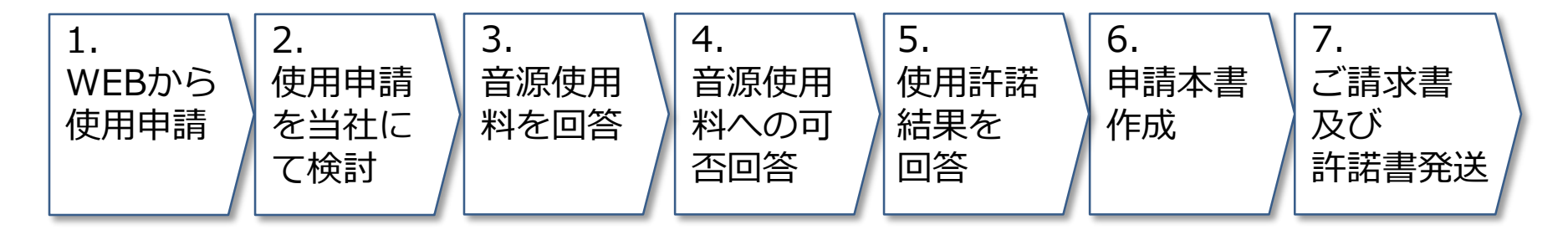

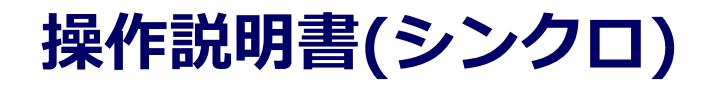

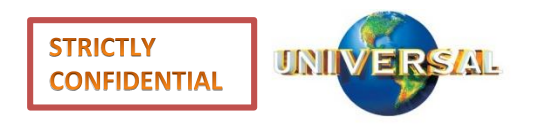

#### ■1. WEBからの使用申請

当社の音源を、他のメディアに複製して使用したいというお 客様はWEBより使用申請をお願い致します。

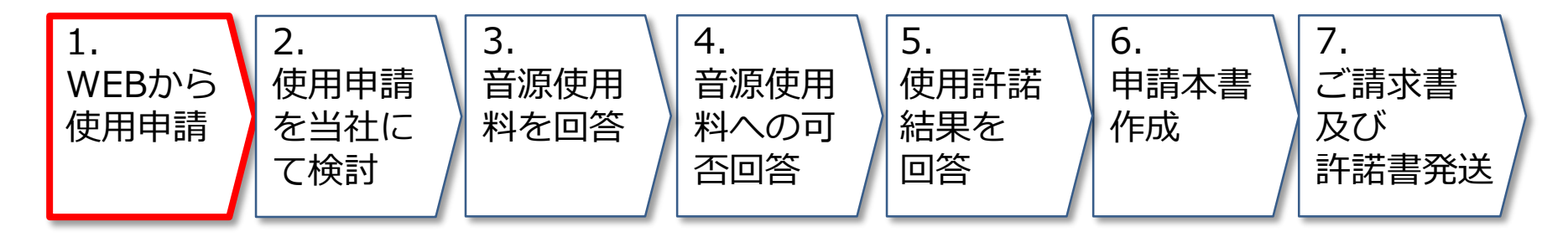

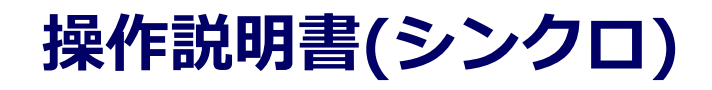

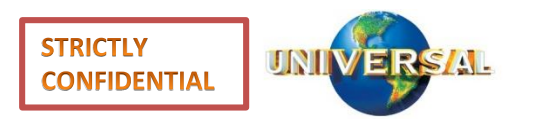

# 1-1.ログイン-外部申請

#### 外部申請画面:

#### https://license.universal-music.co.jp

| UNIVERSAL MUSIC JAPAN   |          |  |  |  |
|-------------------------|----------|--|--|--|
| 音源/映像 使用 - インターネットでお申込み |          |  |  |  |
| ご利用者様確認                 |          |  |  |  |
| レコード会社の方はごちら            | 一般の方はこちら |  |  |  |
| 過去の申請の照会                |          |  |  |  |
| 音級利用申請の総会<br># 第会量号     |          |  |  |  |

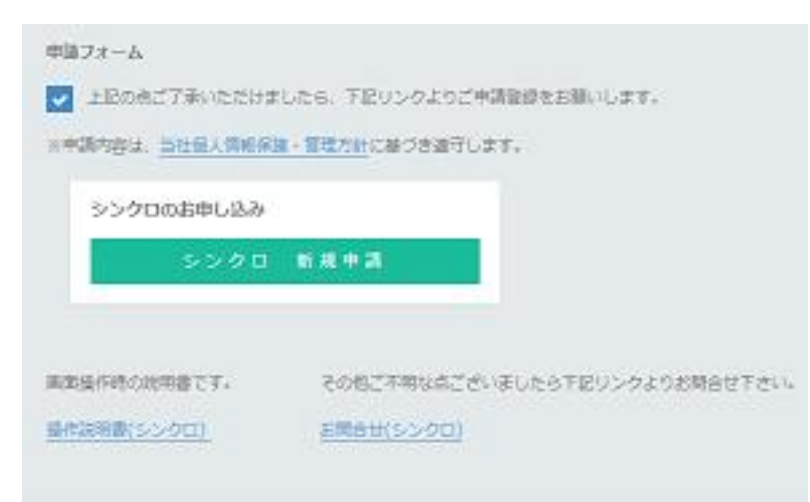

- 1. 弊社ホームページまたは左記URLより「音源 /映像 使用 - インターネットでお申込み」画 面を表示します。
- 【一般の方はこちら】ボタンをクリックします。
   ※【レコード会社の方はこちら】→【録音物以外のご利用はこちら(シンクロ)】の流れでも同様となります。

 「音源利用のお申込み」から順に読み最下部 まで進みます。了承のチェックを付けた上で 【シンクロ新規申請】ボタンをクリックし ます。

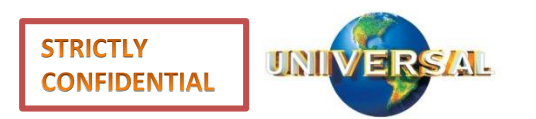

UNIVERSAL MUSIC GROUP

# 1-2.申請入力(お客様情報 入力)

| 音源/映像 使用 - お        | 客様情報 入力   | 9620分間操作が無い場合、トップ画面から平明し回しとなります。                                                                                                    |  |
|---------------------|-----------|----------------------------------------------------------------------------------------------------|--|
| 1 約客標情報の入力          | 2 甲腈内容の入力 | 3 甲標時回心機關 4 元了                                                                                                    |  |
| ② 道去甲塔より情報をコピー      |           |                                                                                                    |  |
| ・お客様情報              |           | 2. バスワード                                                                                                    |  |
| 34名 (学校名・金社名と課題)    |           | パスワードは、ご登録から90日で使用不可感となります。                                                                                                    |  |
| シンクロ株式会社            |           | パスワードの再放走を行なうことで、再度仮用が可能となります。                                                                                                    |  |
| 34名(学校系・会社名と部署)(カナ) |           | バスワードは、複雑さの要件を跳たす必要があります。<br>長さは6文平以上、18文字以下。                                                                                                    |  |
| シンクロカプシキガイシャ        |           | 次0016号を1文字音のて下さい。<br>数字を1文字音のて下さい。                                                                                                    |  |
| 旺青名                 |           | スエチアルファベリトを1メチョウでトさい。<br>同じ文字が取り返しは2文字まで。<br>フィーフは奇妙がいぶてす。                                                                                                    |  |
| シンクロ                | 責任者       | スペースは重めないで下さい。                                                                                                    |  |
| )近青名 (カナ)           |           | 7CZ9—K +                                                                                                    |  |
| シンクロ                | セキニンシャ    | *****                                                                                                    |  |
| <b>尚書名 *</b>        |           | パンパンード 御祭 *                                                                                                    |  |
| シンクロ                | 担当者       | ******                                                                                                    |  |
| INTER / to the      |           |                                                                                                    |  |
| 22.4m               | ないたさなか    | 3. 規約                                                                                                    |  |
| 227L                | 321929    | 個人們發展應,管理方針                                                                                                    |  |
| *                   |           | ※お客様の個人物解はお客様へのこ返済を利用目的とし、ユニバーサルミュー<br>ジック合同会性にて適切に管理させていただきます。お客様の個人物報を、お客                                                                                                    |  |
| 150 0001            |           | 係の同意なしに単振発低先以外の第三者に説示・提供することはありません(法令<br>第二より以下を含めらりたまたを除く)、ほし無知道者、以降たき                                                                                                    |  |
| 19行 (南京副元章) *       |           | the street of the street of th |  |
| 東京部 。<br>           |           | お客様のPC環境にて、不正アクセスを約ぐ等の目的でインターネット振動に関す                                                                                                    |  |
|                     |           | るセキュリティ設定ソフトをご利用の場合、応募フォームの送信ができないこと<br>があります。その際は再成ソフトの設定をOFFにすると殆どの場合、送信が可能                                                                                                    |  |
| 満谷区                 |           | になります。お手数ですが再度お試し下さい。                                                                                                    |  |
| 所(丁酉、御御琴)*          |           | 一旦ご予想いただき、再後より利用的項での適切を行った準由につきましては、<br>また時における実現の利用しておりになっておかりのよう。                                                                                                    |  |
| 神宫前1-5-8            |           | (時間の)、のの)、の)、の)、の)、の)、の)、の)、の)、の)、の)、の)、の)、                                                                                                    |  |
| 155 (周期名称)          |           | ✓ 上北に同意する                                                                                                    |  |
| 対対的なロービルディング        |           |                                                                                                    |  |

 「音源/映像使用 - お客様情報入力」画面が表示されますので、お客様情報を入力し、 【音源使用申請へ進む】ボタンをクリックします。
 ※【過去申請より情報をコピー】ボタンをクリックし、過去申請番号とパスワードを入力する事で前回申請時に入力した値を呼び出す

事が可能となります。

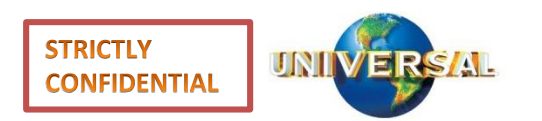

| 141 ANK 7 155 186 195 713                              | 申請內容 入力              |           | 9620              | の間操作が無い場合          | 、トップ画       | 取から年間     | し値しとなり |
|--------------------------------------------------------|----------------------|-----------|-------------------|--------------------|-------------|-----------|--------|
| 1 マ お客様情報の入力                                           | 2 平均内                | 摺の入力      | 3                 | 甲増内容の確認            |             | 4         | 用了     |
| 6月4                                                    |                      |           |                   |                    |             |           |        |
| 1. 利用方法                                                |                      |           | 3. 利用期間           |                    |             |           |        |
| 80809 *                                                |                      |           | RIFERIE FROM *    |                    |             |           |        |
| 会成斯                                                    |                      | ~         | 2018/10/10        | m                  |             |           |        |
|                                                        |                      |           | FIFERER TO *      |                    |             |           |        |
|                                                        |                      |           | 2018/10/10        | m                  |             |           |        |
|                                                        |                      |           | 461-4673038       | 日中市で               |             |           |        |
|                                                        |                      | ~         | a alwaisi chikala | - 185.44 X83.475 m |             |           |        |
| 2012/004                                               |                      |           | 4. jaat/1008      | / 20646 XHEFT *    |             |           |        |
| - 5388 00                                              | ~ 49 00 ~ 38         |           | 」自首部/秋保/第         | 対選択 自全曲剤           | 18          |           |        |
| Q. 音源/映像の検索                                            | ▶ 倉師/映像/素材情報の入力      |           |                   |                    |             |           | 0      |
|                                                        | 初見つからない場合は「音源/秋行     | 数/素材情報の   | 入力」タブを選択し         | 、明課を行ってくた          | sau,        |           |        |
| of max/ water and                                      | al                   |           |                   |                    |             |           | ×      |
| うれしい1たのしい1大好                                           | 8                    |           |                   |                    | 104         |           |        |
| うれしい!たのしい!大好                                           |                      |           |                   |                    | TOLL .      | <         | 1 2    |
| うれしい!たのしい!大好<br>19件見つかりました。                            | 7.5.714              | 7910-05-0 |                   | L                  |             | 20.00     |        |
| うれしい1たのしい1大好<br>19件 見つかりました。<br>タイトル                   | ኛ<br>ም-ምረአኮብ         | ንግሥረተ     |                   |                    | A.W.        | 61.31<br> | -      |
| うれしい!たのしい!大好<br>19件 見つかりました。<br>タイトル<br>うれしい!たのしい!大好を! | a<br>アーディスト名<br>小原 手 | アルバム      | - ビアノ ベスト100      |                    | <b>6.11</b> | 確和<br>発源  | 類似真を表  |

| 1. | 「音源/映像 使用 – 申請内容 入力」 画面が<br>表示されるので、 情報を入力します。                                                                  |
|----|----------------------------------------------------------------------------------------------------|
| 2. | 【音源/映像 選択】 ボタンをクリックし 「音<br>源/映像 使用 – 選択」 画面を表示します。                                                              |
| 3. | 申請楽曲を検索し選択します。                                                                                                  |
| *  | 検索した結果、収録楽曲がISRC単位に複数<br>存在する場合は、発売日が新しい収録楽曲を<br>表示します。【類似曲を表示】ボタンをク<br>リックする事で、同一ISRCの全楽曲一覧を<br>表示する事が可能となります。 |
| Ж  | 楽曲名等が不明な場合は、音源/映像情報の<br>入カタブより自由入力をお願い致します。                                                                     |
| 4. | 申請内容入力後、 「音源/映像 使用 – 申請<br>内容 入力」 画面にて【入力した内容で申請<br>する】 ボタンをクリックします。                                            |
|    |                                                                                                    |

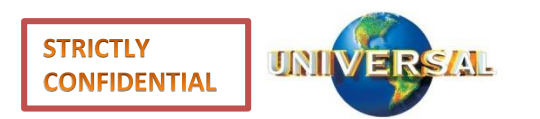

UNIVERSAL MUSIC GROUP

| 音源/映像 使用 · 申請內容 確認                                                                                                    | 3.20分間操作が無い場合、トップ異意から中時し借したなります。                                                                                                    |
|----------------------------------------------------------------------------------------------------|----------------------------------------------------------------------------------------------------|
| 1 マ市審告情報の入力 2 マ中語                                                                                                    | 特許の入力 3 単語学校の単語 4 先丁                                                                                                    |
| € 页3                                                                                                    |                                                                                                    |
| 1. お客様情報                                                                                                    | 4. 利用調問                                                                                                    |
| 国豪希 (後社県・学校県)<br>シンクロ専友会社<br>国務希 (後社県・学校県) (カナ)<br>シングロカプシギガイシヤ                                                                                                    | 8688888 FBLOM<br>2018/10/10<br>8088888 TO<br>2018/10/10                                                                                                    |
| 黄振奏客<br>シングロ 責任者                                                                                                    | 5. 進曲軍択                                                                                                    |
| <ul> <li>育販券病(571)</li> <li>シングロ ゼイニンシャ</li> <li>副発稿</li> <li>シングロ 退地県</li> <li>副総務(571)</li> <li>シングロ タントワジャ</li> <li>倫理</li> <li>〒 150-0301</li> <li>本治枢 茶味区 祥安県1-5-8 祥安路タワービルディング</li> <li>副状状病病</li> <li>シングロ 退地県</li> </ul> | ▲ DREAMS COME TRUE / DREAMS COME TRUE<br>ダ 5/1(2) 1 2:50 (2) 1 / 5/87 (1 [WERLASTING' VERSION) /<br>Uranhall Transmit Datasaki [Devide sing' Version)<br>アルバム: IR RAMARIA DELANG COME TRUE - minority grosswe<br>collection- / Dream and Dreams Come True - Smooth Groove<br>Confection-<br>展開: 2<br>編集: TOCT-54031<br>発売目: 2004/01/09 |
| <b>进行实现</b> 所<br>建步式超角数系                                                                                                    |                                                                                                    |
| 豊加語時外執政<br>上応信用と応じ。<br>電調時時                                                                                                    | 6. ファイル源付                                                                                                    |
| FAX                                                                                                    | 7. 約問典世                                                                                                    |
| メ=ルフトレレス<br>モynd@###c                                                                                                    | 809/ht, C70988(2009/03/)                                                                                                    |
|                                                                                                    |                                                                                                    |

1. 「音源/映像 使用 – 申請内容 確認」画面が 表示されるので入力情報を確認し、問題なけ れば、【入力した内容で申請する】ボタンを クリックします。 ※ 修正が必要な場合には【入力した内容を修正 する】ボタンをクリックする事で、「音源/ 映像 使用 – お客様情報 入力」 画面より修正 が可能となります。

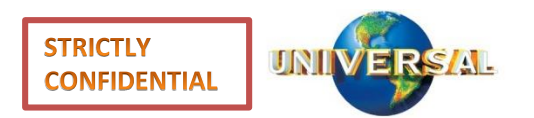

| 1-5.申請入力(申請完了)                                                           |                                         |
|--------------------------------------------------------------------------|-----------------------------------------|
| ・ UNIVERSAL MUSIC JAPAN<br>辛酒/映像 徳田 - 由誌完了                               | 1. 「音源/映像 使用 – 申請完了」画面が表示され照会番号が採番されます。 |
|                                                                          | ※ 上記昭会番号は今後の申請処理に必要な為                   |
| 1          ✓ お客様情報の入力      2          ✓ 申請内容の確認     4          ✓ 完了      | お客様で必ず保管をお願い致します。                       |
| ご利用ありがとうございます。<br>ご入力された内容を、以下の照会番号にて使用申請を承りました。<br>審査の結束はメールにてお知らせ致します。 |                                         |
| 照会番号                                                                     |                                         |
| 038190863-20181218                                                       |                                         |
| 申請内容の照会方法                                                                |                                         |
| ご申請内容の照会には上記の「照会番号」と、ご登録頂いた「パスワード」が必要となります。                              |                                         |
| 申請の照会は <u>こちら</u> から。                                                    |                                         |
|                                                                          |                                         |
|                                                                          |                                         |
|                                                                          |                                         |
|                                                                          |                                         |
|                                                                          |                                         |
|                                                                          |                                         |
|                                                                          |                                         |
|                                                                          |                                         |

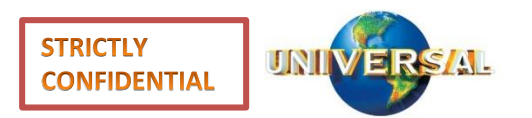

| 1-5.申請入力(申請完了)                                                                                                    |                                                                                                    |
|----------------------------------------------------------------------------------------------------|----------------------------------------------------------------------------------------------------|
| 弊社の楽曲を申請いただきありがとうございます。<br>申請の照会を行う ID とパスワードをご案内致します。<br>申請内容は HP 上の照会画面より照会できます。                                                                                                    | 2. 申請完了後に左の様なメールがご登録頂いた<br>メールアドレスへ送付されます。                                                                                                    |
| 照会番号: 562315264-20160226<br>パスワード: [セキュリティ上非表示としています]<br>上記、照会番号/パスワードは今後の手続きにて必要となりますので<br>保管をお願いいたします。                                                                                                    |                                                                                                    |
| なお、今後の手続きといたしましては、<br>ご記入いただきました内容をもとに、まず使用料をご案内させていただきます。<br>使用料につきご了承いただけましたら、確認・可否検討へと進めさせていただきます。<br>何卒よろしくお願いいたします。<br>※本メールには返信できません。何卒ご了承ください。                                                                                                    | ※申請情報を照会する場合、「音源/映像使用<br>- インターネットでお申し込み」画面にアク<br>セスし、【過去の申請の照会】でメール記<br>載の照会番号とご自身で設定したパスワード<br>を音源利用申請の照会に入力し【申請の照会<br>を行なう】ボタンをクリックする事で情報を<br>照会する事ができます。 |
| 過去の申請の照会                                                                                                    |                                                                                                    |
| 音楽利用中碼の服会         (*)         (*)         (*)         (*)         (*)         (*)         (*)         (*)         (*)         (*)         (*)         (*)         (*)         (*)         (*)         (*)         (*)         (*)         (*)         (*)         (*)         (*)         (*)         (*)         (*)         (*)         (*)         (*)         (*)         (*)         (*)         (*)         (*)         (*)         (*)         (*)         (*)         (*)         (*)         (*)         (*)         (*)         (*)         (*)         (*)         (*)         (*)         (*)         (*)         (*)         (*)         (*) |                                                                                                    |

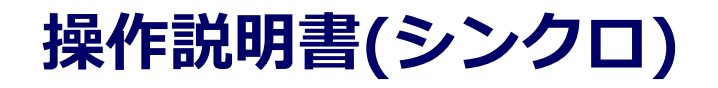

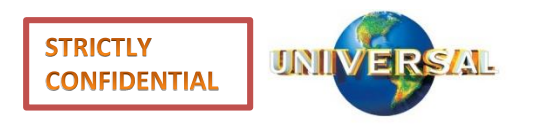

#### ■2. 使用検討~3. 使用料回答 当社より使用申請を検討後、貸出可否および使用料(可の場 合)をご案内させて頂きます。

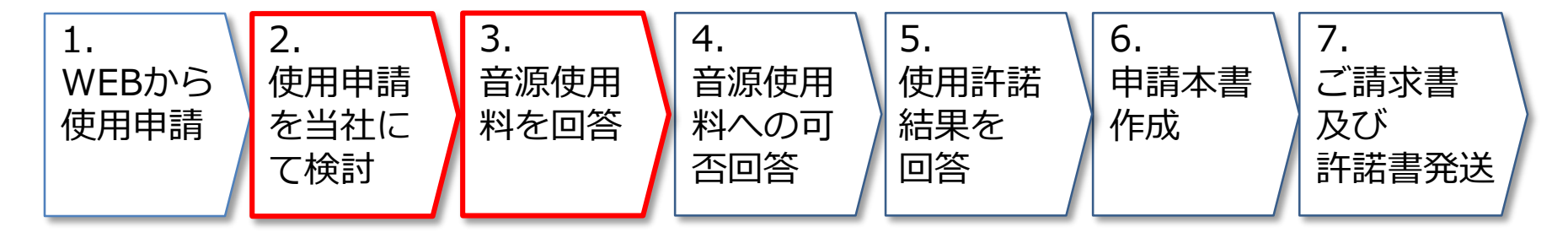

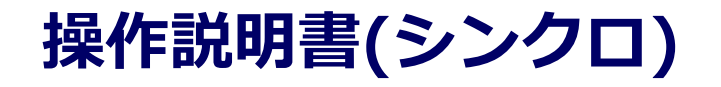

STRICTLY CONFIDENTIAL

| 3-1.使用料確認                                                                                                    |                                                                                         |
|----------------------------------------------------------------------------------------------------|-----------------------------------------------------------------------------------------|
| 弊社 HP よりご申請いただきました件、以下のとおりご案内いたします。<br><使用料について><br>使用料は最低合計 4,000,000 円 (税別) となります。<br>使用条件:基本使用料: ¥2,000,000 (税抜)<br>複製使用料: ¥20001 台 MG(最低保証台数):10,000 台 ※10,001 台超えた場合、以降1台200 円を支払う。<br>使用料計: ¥4,000,000 (税抜)<br>使用期間:3 年間                                                                                                    | 1. 申請時にご登録頂いたメールアドレス宛に<br>当社より使用料のご案内メールを送付させて<br>頂きます。                                 |
| 使用範囲: ①当該録音物が失当り中及び高確本演出の BGM として<br>②単社運営のホームページ内の機種紹介ページにて、当該録音物の紹介映像の BGM としての使用(youtube は除きます)<br>③弾社運営のホームページ内の機種紹介ページにて、当該録音物の紹介映像の BGM としての使用(youtube は除きます)<br>許諾が下りた後のキャンセルはご遠慮いただいておりますため、恐れ入りますが、<br>使用料とごつ楽いただけましたら、正式なご申請として許諾可否を検討させていただきたいと存じますので、<br>使用料をごつ楽いただき、正式に申請を進められるかどうか、ご返信をお願いいたします。<br>なお、上記でご案内しております全額は、あくまで弊社の基準使用料となりますため、<br>権利率との協議の結果、金額を理由に許諾 NGとなる場合もごさいます。<br>その場合は、改めて、金額を主張せして権利者への許諾の再交渉を希望されるか、<br>もしくは申請キャンセル (=使用取りやめ)とされるか、確認させていただきます。<br><休鮮期間について><br>正式にご申請いただいてから、許諾の可否が分かるまでには最低でも1週間程度、お時間をみていただいております。<br>もしず読が下りなかった場合にはご使用いただけませんので、<br>いつまで回答をお待ちになるか、<br>音測の楽し替え作業等を踏まえて全裕を持った回家期隠をご提示くださいますようお願いいたします。 | <ol> <li>メールに記載されているURLをクリックする<br/>と「音源/映像 使用 - インターネットでお申<br/>し込み」画面に移動します。</li> </ol> |

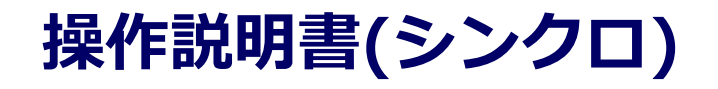

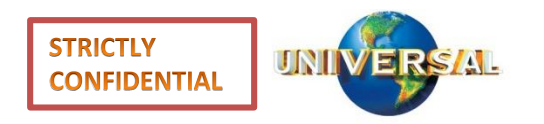

#### ■4. 音源使用料への可否回答 当社よりご案内させて頂いた使用条件と使用料を考慮した上 での使用判断をお願い致します。

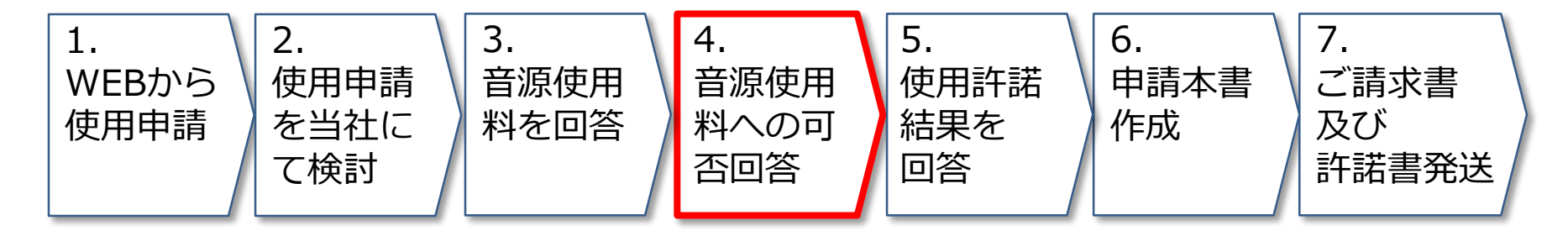

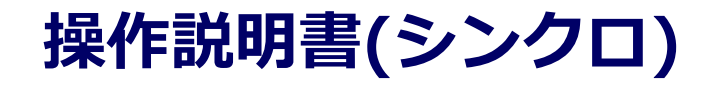

STRICTLY CONFIDENTIAL

| 4-1.1                                                                                                    |                         | :を行なう<br>:の再発行                                   |              | 1. 使用料案内メール受信後、メール内のURL<br>ら「音源/映像 使用 – インターネットでお<br>し込み」画面に移動し、 【過去の申請の照<br>会】で申請登録時に発行された照会番号//<br>スワードを音源利用申請の照会の欄に入力<br>【申請の照会を行う】ボタンをクリックし<br>す。 | ─ か申 。 ℃ しま |
|----------------------------------------------------------------------------------------------------|-------------------------|--------------------------------------------------|--------------|----------------------------------------------------------------------------------------------------|-------------|
| THE SECTION OF SECTION OF SECTIO | ・<br>申請照会               | (1997)<br>(中請番号)が必要となります。<br>※20分間操作が無い場合、トップ画面が | ら申請し直しとなります。 |                                                                                                    |             |
| ステータス         現在のステータスは、         時間         使用料のご案内です。         金額:         50,000 円(消費税別)         上記の金額でよろしいでしょう         O 丁承         × 丁承しない                                                                                                    | 94909762:<br>推移中<br>です。 | 3-20181218                                       |              | <ol> <li>「音源/映像 使用 - 申請照会」画面より<br/>使用料の【了承】,【却下】を選択しクリックします。</li> <li>【了承】を選択された場合、当社で貸出許<br/>の検討に進まさせて頂きます。</li> </ol>                               | ,<br>諾      |
| <b>1.</b> お客様情報                                                                                                    |                         | 4. 利用期間                                          |              |                                                                                                    |             |

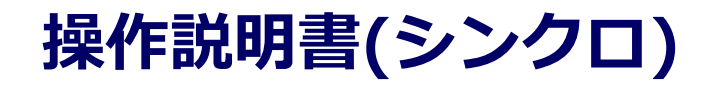

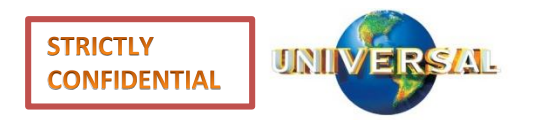

#### ■5. 申請本書作成 当社より使用許諾結果をご案内させて頂きます。

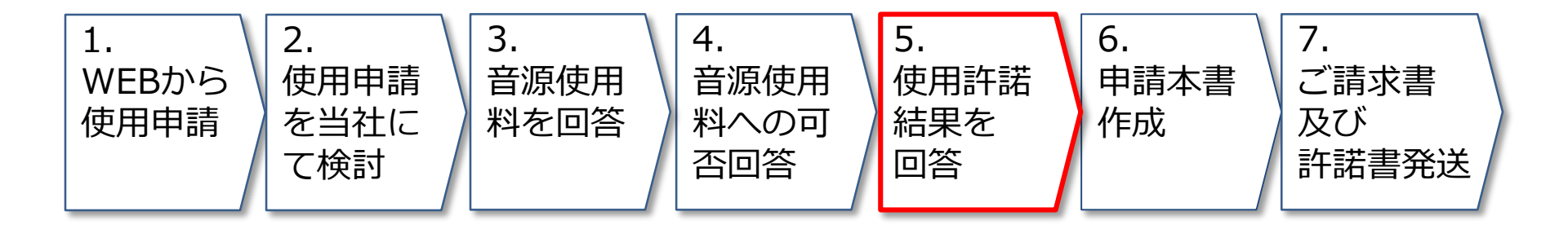

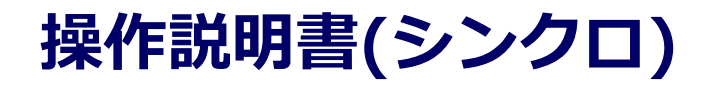

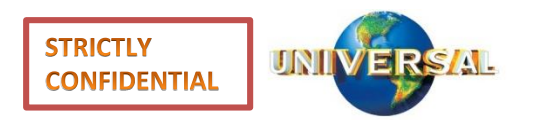

| 5-1.使用許諾結果の回答                                               |                                                                                                    |
|-------------------------------------------------------------|----------------------------------------------------------------------------------------------------|
| C 1.1 SC/TD BT PG PG PC PC PC PC PC PC PC PC PC PC PC PC PC | <ol> <li>申請時にご登録頂いたメールアドレス宛に<br/>当社より使用許諾結果のご案内メールを送付<br/>させて頂きます。</li> <li>メールに記載されているURLをクリックする<br/>と「音源/映像 使用 - インターネットでお申<br/>し込み」画面に移動します。</li> </ol> |
|                                                             |                                                                                                    |

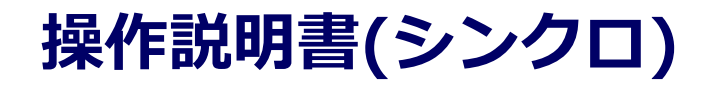

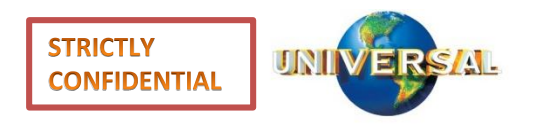

#### ■6. 申請本書作成 当社より使用許諾結果をご案内させて頂きますので、続いて 申請本書の作成をお願い致します。

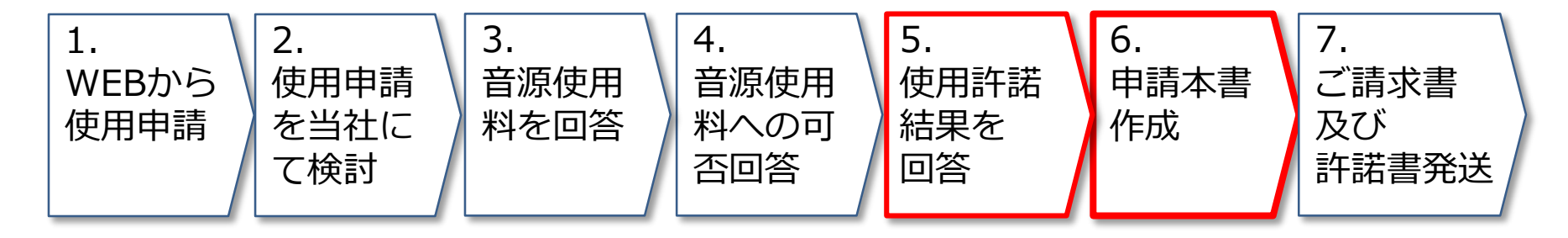

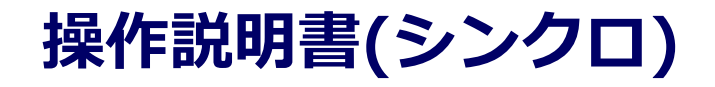

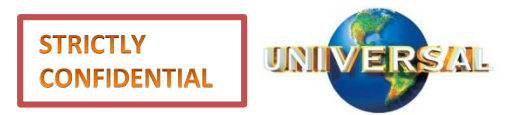

| 6-1.申請本書作成                                                    |                                 |                                              |
|---------------------------------------------------------------|---------------------------------|----------------------------------------------|
| 過去の申請の照会                                                      |                                 | 1. 許諾回答メールを受信後、メール内のURIか                     |
| 音源利用中語の展会                                                     |                                 | ら「音源/映像 使用 – インターネットでお申                      |
| □ □ 照金書号                                                      |                                 | 請登録時に発行された照会番号/パスワード                         |
| ⊨   /tx7-F                                                    |                                 | を人力し【甲請の照会を行う】ボタンをク<br>リックします。               |
| 申請の契会を行な                                                      | :5                              |                                              |
| *お客様の存成された誕出申請の状況につい                                          | - 7<br>て研会される場合、作成              |                                              |
| 時に発行される「パスワート」と「中語審号                                          | 1 から狭となります。                     |                                              |
| " UNIVERSAL MUSIC JAPAN                                       |                                 |                                              |
| 音源/映像 使用 - 申請照会                                               | ※20分間操作が無い場合、トップ画面から申請し直しとなります。 |                                              |
| <u> </u>                                                      |                                 | 2. 「音源/映像 使用 – 申請照会」画面より【申                   |
| 949097623-201                                                 | 81218                           | 崩本書をダリンロート」ホタンをグリックし、<br>ダウンロードします。          |
| ステータス                                                         |                                 |                                              |
| 現在のステータスは、甲請本書作成です。                                           |                                 | │当社で手続きを進め、貸出許諾書およびご請求<br>│書をお客様宛に発行させて頂きます。 |
| 以下から申請本書をダウンロードしてください。内容に問題がなければ、申請本書記載の宛先まで<br>▲ 申請本書をダウンロード | 送付願います。                         |                                              |
| 使用料は 50,000 円(消費税別)                                           |                                 |                                              |
| 1 公安综結組 / 利田                                                  | HERQ                            |                                              |
|                                                               |                                 |                                              |

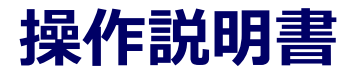

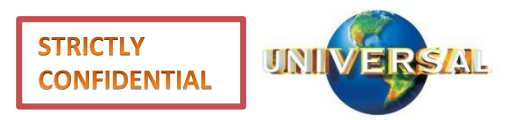

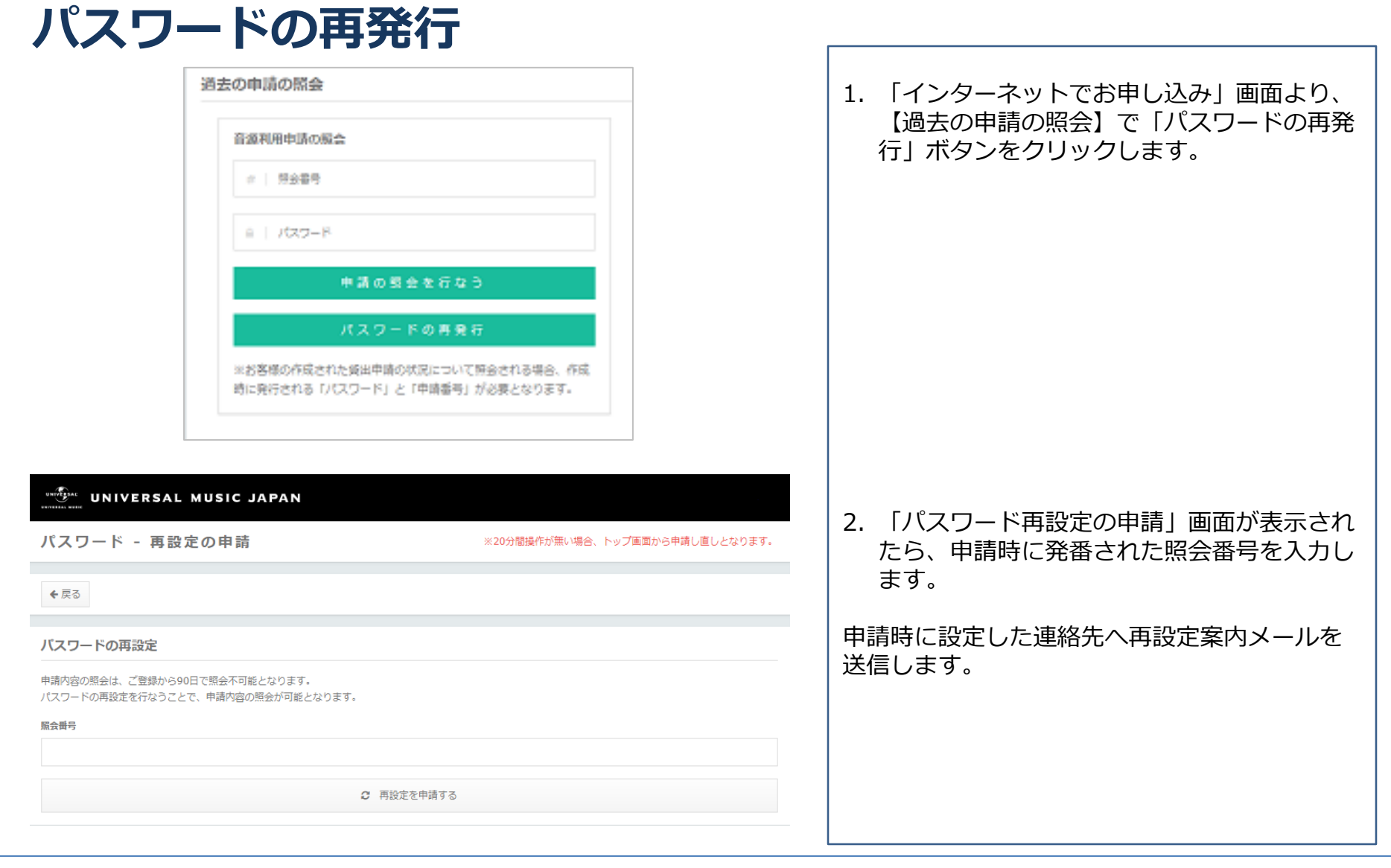

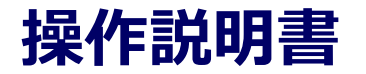

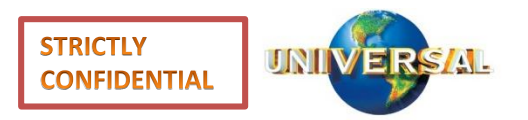

| パスワードの再発行                                                                                                    |                                                                                              |
|----------------------------------------------------------------------------------------------------|----------------------------------------------------------------------------------------------|
| <pre>     CXスワードの変更を行ってください。     F記のページにアクセスし、パスワードの変更を行ってください。     http://localhost:53594/password/change/submit/cc2af0624707a9f1b5e897e99641ee6fb5ec938baa46f235afb1b9d2cf2b8a5ee     本メールを受信後、24時間以内にパスワードの変更が行われなかった場合、上記のページは使用できなくなります。     その場合、再度下記のページから再設定の手続きを行ってください。     http://localhost:53594/password/request/submit     何卒よろしくお願いいたします。     ※本メールには返信できません。何卒ご了承ください。     UNIVERSAL MUSIC JAPAN     UNIVERSAL MUSIC JAPAN </pre> | <ol> <li>1. 左記のメールが届くので、パスワード再設定のリンクをクリックしてください。</li> <li>2. 「パスワード再設定」画面が表示されるので</li> </ol> |
| パスワード - 再設定 ※20分間操作が無い場合、トップ画面から申請し直しとなります。                                                                                                    | <ul> <li>新しいパスワードを人力し「設定」ボタンを</li> <li>クリックしてください。</li> </ul>                                |
| バスワードの再設定                                                                                                    | _                                                                                            |
| 新しいパスワードを設定してください。                                                                                                    |                                                                                              |
| パスワード                                                                                                    |                                                                                              |
| *****                                                                                                    |                                                                                              |
| パスワード 確認                                                                                                    |                                                                                              |
|                                                                                                    |                                                                                              |
| ◆ 設定                                                                                                    |                                                                                              |
| パスワード 再設定の完了                                                                                                    |                                                                                              |
| パスワードの変更が完了しました。                                                                                                    | 3. 以上でバスワードの再発行は完了です。                                                                        |
| 申請の照会はこちらから行えます。                                                                                                    |                                                                                              |

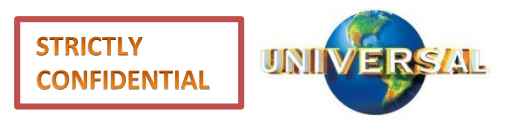

| No | Question                                                        | Answer                                                                                                    |
|----|-----------------------------------------------------------------|----------------------------------------------------------------------------------------------------|
| 1  | パスワードの有効期限は?                                                    | 90日間です。                                                                                                    |
| 2  | パスワード変更時に、以前のパスワードも<br>使用可能?                                    | 同じパスワードの流用は可能です。                                                                                                    |
| 3  | 画面左上の「戻る」ボタンの機能は?                                               | 今の画面の入力内容をそのままに保持して一つ前の入力画面に戻り<br>ます。「入力した内容を修正する」ボタンは、記入した情報はその<br>ままですが、最初のお客様情報入力画面に戻ってしまうので、お気<br>を付けください。                                    |
| 4  | いちど申請した内容を全部取り下げたい時<br>はどうすればよいか?                               | システム上は対応しておりません。お問い合わせリンクから、また<br>は電話・メール等で別途お知らせください。                                                                                            |
| 5  | いちど申請した内容(同一の商品企画)で、<br>原盤を差し替えたり、削除したり、新たに<br>別の原盤を追加申請したいときは? | システム上は申請後の編集は対応しておりません。お問い合わせリ<br>ンクから、または電話・メール等で別途お知らせ頂ければ、弊社側<br>で作業を行い、編集可能な状態になった時点でご連絡いたします。<br>連絡を受け取ったら、「申請内容の照会」から申請内容を開き、編<br>集をお願いします。 |
| 6  | バージョン違い等の特定はどうすればよい<br>か?                                       | 弊社データベースから音源/映像情報を検索して表示しますので、<br>その中から選択願います。「同一アーティストの同一名の曲がある<br>場合、「類似 x x」というボタンが出ますので、そこをクリックし<br>て、必要なものを選択ください。                           |
| 7  | ISRC情報が不明な場合の楽曲選択はどう<br>すればよいか?                                 | 「音源/映像/素材情報の入力」画面に必要最低限の情報を入力の上、<br>申請をお願いいたします。詳しい操作は本書P.6を参照ください。                                                                               |